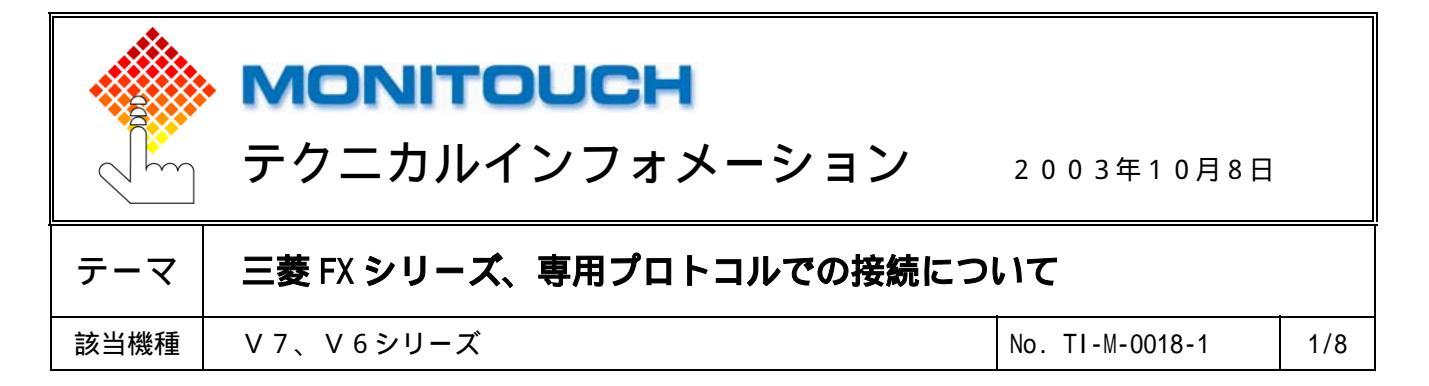

1.目的

FXシリーズに各リンクボード又は通信アダプタを装備し、Vシリーズと接続する際の設定手順を説明します。

#### 2.接続環境

| モニタッチ | : V710iS                   |
|-------|----------------------------|
| PLC   | : FXシリーズCPU+各リンクボード/通信アダプタ |
| 使用ソフト | : GX Developer             |

#### 各リンクボード、通信アダプタ対応表

| CPU       | リンクボード/通信アダプタ         | 結線図                |
|-----------|-----------------------|--------------------|
| F X 2 N   | F X 2 N - 2 3 2 - B D | RS-232C[結線図1]      |
|           | F X 2 N - 4 8 5 - B D | RS-485 [結線図3]      |
|           | F X 2 N - 4 2 2 - B D | RS-422 弊社製[MI4-FX] |
| FX1N      | F X 1 N - 2 3 2 - B D | RS-232C[結線図1]      |
| F X 1 S   | F X 1 N - 4 8 5 - B D | RS-485 [結線図3]      |
|           | F X 1 N - 4 2 2 - B D | RS-422 弊社製[MI4-FX] |
| FXON      | F X 0 N - 2 3 2 A D P | RS-232C[結線図2]      |
|           | F X 0 N - 4 8 5 A D P | RS-485 [結線図3]      |
| F X 2 N C | F X 0 N - 2 3 2 A D P | RS-232C[結線図2]      |
|           | F X 0 N - 4 8 5 A D P | RS-485 [結線図3]      |

<u> FX0Nの通信設定は7/8をご参照ください。</u>

3.設定方法

各リンクボード、通信アダプタに、以下の設定で接続します。

| ボーレート   | : | 19200bps |
|---------|---|----------|
| データ長    | : | 7ビット     |
| ストップビット | : | 1ビット     |
| パリティ    | : | 偶数       |

*C* Hakko Electronics Co., Ltd.

| テクニカルインフォメーション | No. TI-M-0018-1 | 2/8 |
|----------------|-----------------|-----|
|                |                 |     |

# <u> V - SFTの設定</u>

V - S F Tを立ち上げ、新規画面を作成します。 モニタッチの機種を選択し、[0K]をクリックします。 次に、 P L C の機種を<u>「FX シリース゚リンウ(A プロトコル)」</u>を選択し、[0K]をクリックします。

|                                             | PLC選択 [三菱電機:Aシリーズリンウ]                                                                                                    | ×           |
|---------------------------------------------|----------------------------------------------------------------------------------------------------|-------------|
| 編集機種<br>編集機種<br>V710S (800*600)<br>OK キャンセル | Q00J/00/01 CPU<br>- QnH(Q)シリーズ(CC-LINK)<br>- QnH(Q)シリーズ(Ethernet)<br>- FXシリーズ CPU<br>- FX2Nシリーズ CPU<br>- FX2Nシーズ CPU<br>- FX2Nシーズ CPU<br>- FX2Nシーズ CPU<br>- FX2Nシーズ CPU<br>- FX2Nシーズ CPU<br>- FX2Nシーズ CPU<br>- FX2Nシーズ CPU<br>- FX2Nシーズ CPU<br>- FX2Nシーズ CPU<br>- FX2Nシーズ CPU<br>- FX2N | ▲<br>↓<br>▼ |

「通信パラメータ」ダイアログが表示されます。

<u>ポーレート:19200BPS</u>、

信号いよ: RS232C(RS232Cの場合)又は、RS422(RS422/485の場合)を設定します。

| 通信パラメータ                               | X              |
|---------------------------------------|----------------|
| メイン1 細かい設定                            |                |
| π <sup>×</sup> −μ−ト 19200BPS <b>.</b> |                |
| 信号レベル                                 |                |
| 読込IU7 D00000 📃                        |                |
| 書込IU7 D00050 📰                        |                |
| □ 読込/書込IJ7 GD-80互換                    |                |
| カレンダ 🖇 🖬 📰                            |                |
| 厂 Ethernetを使用する                       |                |
| 接続先                                   |                |
|                                       |                |
|                                       |                |
| 〒フォルト OK キャンセル                        | 適用( <u>A</u> ) |

Co., Ltd.

| テクニカルインフォメーション         No. TI-M-0018-1         3 / |
|----------------------------------------------------|
|----------------------------------------------------|

[細かい設定]タブをクリックします。

<u>パリティ:偶数</u>、<u>データ長:7ビット</u>、<u>ストップビット:1ビット</u>に設定して、[0K]をクリックします。

| ×                                           | 1                                                                                                    |
|---------------------------------------------|----------------------------------------------------------------------------------------------------|
|                                             |                                                                                                    |
| 相手先局番                                       |                                                                                                    |
| 通信異常処理<br>● 停止 ○ 維続                         |                                                                                                    |
| データ長<br>・ 7ビット 〇 8ビット<br>- ストッフモット          | ー<br>後信遅延時間は、 2 [msec]以上                                                                                                    |
|                                             | にすることをお奨めします。                                                                                                    |
| 、 bbb ( Bbb)<br>文字処理<br>○ LSB→MSB ( MSB→LSB |                                                                                                    |
| <b>キャンセル</b> 適用(A)                          |                                                                                                    |
|                                             | ×<br>相手先局番 □ :<br>通信異常処理<br>○ 停止 ○ 継続<br>?~ 次長<br>○ 7℃ット ○ 8℃ット<br>○ 1℃ット ○ 2℃ット<br>□ -ト・<br>○ DEC ○ BCD<br>文字処理<br>○ LSB→MSB ○ MSB→LSB |

Vシリーズの通信パラメータ設定は完了です。

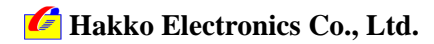

#### <u>GX Developerの設定</u>

GX Developerを起動します。

# [**/ ラメータ**] [PC **/ ラメータ**]をダブルクリックします。

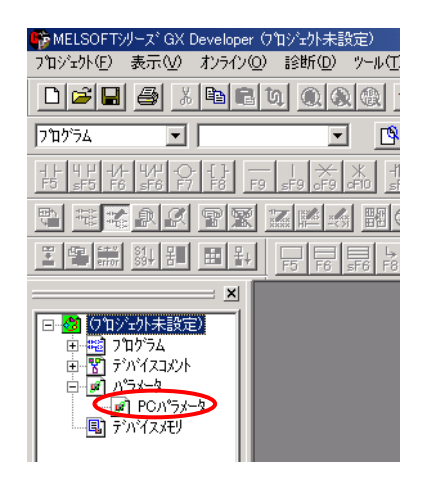

「FXパラメータ設定」ダイアログが表示されます。

| FX/5メー級定<br>原刊四番野定「デルゾス設定「PCホーム設定「I/O無付設定「PC>ステム設定()」PC>ステム設定() | ×     |
|-----------------------------------------------------------------|-------|
| - X型容量<br>4000 ▼                                                |       |
| コント容量<br>0 7泊ック 07泊ック ~ 77泊ック) 0 点                              |       |
| - 7ァイルレジスタ容量<br>- 0                                             |       |
| - 7田75ム容量                                                       |       |
|                                                                 | ++>tu |

| テクニカルインフォメーション | No. TI-M-0018-1 | 5/8 |
|----------------|-----------------|-----|
|                |                 |     |

# パラメータの設定を行います。

[PCシステム設定(2)] タブをクリックして、[通信設定をする]にチェックを入れ、各項目を設定します。

RS-232Cの場合 プロトコル :専用プロトコル通信 データ長 :7bit パリティ :偶数 ストップビット:1bit ボーレート :19200 <u>H/Wタイプ :通常/RS-232C</u> サムチェック :有 伝送制御手順 :形式 1 FXパラナル設定 メジロ容量設定 | デバイス設定 | POネーム設定 | 1/0割付設定 | POシステム設定の | POシステム設定の) マックをはずすと設定内容はかりてされます。 FX用わりッパホード等を使用LGX Developer等とシークンサで通信する場合は、チェックを はずした状態でシークンサ側の特殊レジスタD8120はOIにかりしておきます。) ↓ 通信設定をする ว°ฉ+วル ┏ 制御綿 専用プロトコル通信 • -H/W\${7" データ長 • 7bit 通常/RS-232C -制御モート ーハリティ 偶数 -無効 -ストップビット • ▼ サムチェック 1bit 伝送制御手順一 ボーレート • (bps) 19200 形式1 • 局番設定 00 Н □ \\\\phi\\? (00H~0FH) タイムアウト判定時間・ 1 ×10ms (1~255) テウォルト チェック (設定終了) キャンセル

#### RS-422/485の場合

プロトコル:専用プロトコル通信データ長:7bitパリティ: 偶数ストップビット:1bitボーレート: 19200H/Wタイプ: RS-485サムチェック: 有伝送制御手順:形式 1

| メビターを発行したが、「アンドンのない」を見た、「アンドーンの目前である」という、「アンドン・ステレビン」を見た、「アンドン・ステレント」を見たっていた。 | E   POシステム設定①   POシステム設定②                                        |
|-------------------------------------------------------------------------------|------------------------------------------------------------------|
| チェックをしますすと設定内容は                                                               | リアされます。                                                          |
| ✓ 四目言説定をする」 (FX用オパッコンホート等を使用し<br>はずした状態でシーケンサ側のキ                              | 」GX Developer等とシーケンサで通信する場合は、チェックを<br>各株ルジスなD8120は0にカリアし、ておきます。) |
|                                                                               |                                                                  |
| 専用プロトコル通信 🔍                                                                   | ▶ 制御線                                                            |
| 疗`-^9長                                                                        | H/W9/7*                                                          |
| 7bit 💌                                                                        | RS-485                                                           |
| - A974                                                                        | 制御モート*                                                           |
| 偶数                                                                            |                                                                  |
| - ストッフ ピット                                                                    | l #4 frenh                                                       |
|                                                                               | /→ 74,7177                                                       |
| 19200 V (bro)                                                                 |                                                                  |
|                                                                               |                                                                  |
|                                                                               |                                                                  |
|                                                                               | - 9742791判定時間                                                    |
| □ ターミネータ                                                                      | 1 ×10ms (1~255)                                                  |
|                                                                               |                                                                  |
|                                                                               |                                                                  |

#### 設定が終了したら[設定終了]をクリックします。

| テクニカルインフォメーション | No. TI-M-0018-1 | 6/8 |
|----------------|-----------------|-----|
|                |                 |     |

PCパラメータ設定をPLCに書き込みます。 [**オンライン**] [PC 書込] を選択、またはPC書込のアイコンをクリックします。

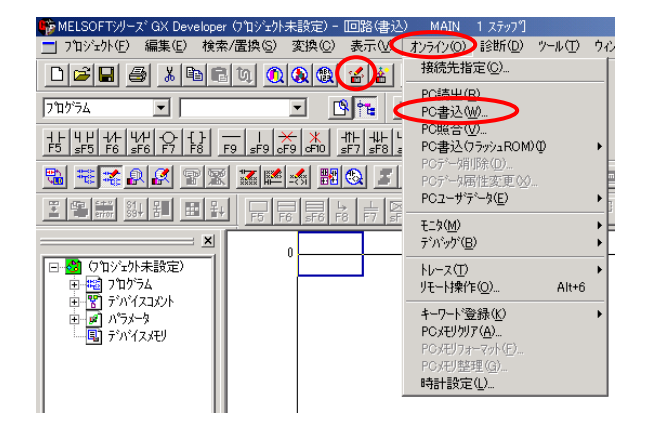

「PC 書込」ダイアログが表示されます。

[ PC N ラメータ]にチェックを入れ、[実行]をクリックすると転送を開始します。

| PC書込                                                                                                    | X                                 |
|----------------------------------------------------------------------------------------------------|-----------------------------------|
| 接続(ク約 <sub>2-2.2</sub> (20M2)<br>接続PC <>/ (7) (7) (7) (7) (7) (7) (7) (7) (7) (7)                                                                                                    | 実行 閉じる                            |
| □     □     □     □     □     □     □     □     □     □     □     □     □     □     □     □     □     □     □     □     □     □     □     □     □     □     □     □     □     □     □     □     □     □     □     □     □     □     □     □     □     □     □     □     □     □     □     □     □     □     □     □     □     □     □     □     □     □     □     □     □     □     □     □     □     □     □     □     □     □     □     □     □     □     □     □     □     □     □     □     □     □     □     □     □     □     □     □     □     □     □     □     □     □     □     □     □     □     □     □     □     □     □     □     □     □     □     □     □     □     □     □     □     □     □     □     □     □     □     □     □     □     □     □     □     □     □     □     □     □     □     □     □     □     □     □ </td <td><ul> <li>関連標能</li> <li></li></ul></td> | <ul> <li>関連標能</li> <li></li></ul> |
| 252 最大連続容量 パイト 全空容量 パイト                                                                                                    |                                   |

転送が終了すると以下のダイアログが表示されます。[OK]をクリックします。

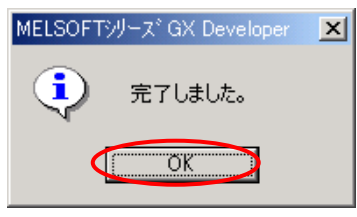

これでPLCのパラメータ設定は完了です。

🜈 Hakko Electronics Co., Ltd.

| テクニカルインフォメーション No. TI-M-0018-1 7/3 |
|------------------------------------|
|------------------------------------|

# <u>FX0Nの場合</u>

FX0Nの場合の通信フォーマットは、特殊データレジスタD8120によって設定します。

通信フォーマット表(D8120)

| ビット          | 夕称          | 内容               |                                                                                      |                 |  |
|--------------|-------------|------------------|--------------------------------------------------------------------------------------|-----------------|--|
| 番号           | 石小          |                  | 0 (ビットが 0FF)                                                                         | 1 (ビットが ON)     |  |
| b 0          | データ長        |                  | 7 bit                                                                                | 8 bit           |  |
|              |             | b2, b1           |                                                                                      |                 |  |
| b 1          |             | (0,0):なし         |                                                                                      |                 |  |
| b 2          | 7.971       | (0,1):奇数(ODD)    |                                                                                      |                 |  |
|              |             | (1,1)            | :偶数(EVEN)                                                                            |                 |  |
| b 3          | ストップビット     |                  | 1 bit                                                                                | 2 bit           |  |
| h4           |             | b7, b6           | , b5, b4                                                                             | b7 b6 b5 b4     |  |
| b5           | <br>  ポーレート | (0,0,            | 1,1): 300                                                                            | (0,1,1,1): 4800 |  |
| b 6          | (bps)       | (0,1,            | 0,0): 600                                                                            | (1,0,0,0): 9600 |  |
| b0<br>b7     | (663)       | (0,1,            | 0 , 1 ) : 1 2 0 0                                                                    | (1,0,0,1):19200 |  |
| 57           |             | (0,1,1,0):2400   |                                                                                      |                 |  |
| b 8          | ヘッダ         |                  | なし                                                                                   | あり              |  |
| b 9          | ターミネータ      |                  | なし                                                                                   | あり              |  |
|              | 制御線         |                  | b 11, b 10                                                                           |                 |  |
|              |             |                  | (0 , 0):なし <r -="" 2="" 3="" c="" s="" インタフェ="" ス=""></r>                            |                 |  |
| b 10<br>b 11 |             | 無手順              | (0,1): 通常モード <rs232cインタフェ -="" ス=""></rs232cインタフェ>                                   |                 |  |
|              |             |                  | (1,0):インタリンクモード <r -="" 2="" 3="" cインタフェ="" s="" ス=""></r>                           |                 |  |
|              |             |                  | (1 , 1 ) : モデムモード <r -="" 2="" 3="" 4="" 5="" 8="" c="" r="" s="" インタフェ="" ス=""></r> |                 |  |
|              |             | 計算機              | b11, b10                                                                             |                 |  |
|              |             |                  | (0,0): RS485(RS422)インタフェ - ス                                                         |                 |  |
|              |             | 929              | (1,0): RS232Cインタフェ - ス                                                               |                 |  |
| b 12         | 使用不可        |                  |                                                                                      |                 |  |
| b 13         | サムチェック      | 付加しない            |                                                                                      | 付加する            |  |
| b 14         | プロトコル       | 使用しない            |                                                                                      | 使用する            |  |
| b 15         | 制御手順        | <b>形式 1</b> 形式 4 |                                                                                      | 形式 1            |  |

# FX0N-232/485ADPの通信設定

上表より、

F X 0 N - 2 3 2 A D P の場合 D 8 1 2 0 = 6 8 9 6 (H) F X 0 N - 4 8 5 A D P の場合 D 8 1 2 0 = 6 0 9 6 (H) に設定します。

Co., Ltd.

| テクニカルインフォメーション | No. TI-M-0018-1 | 8/8 |
|----------------|-----------------|-----|
|                |                 |     |

5.接続

R S - 2 3 2 C <結線図1> ∨シリーズ D-sub 25pin(Male:凸) PLC D-sub 9pin(Female:凹) FG 1 2 S D 2 R D RΟ 3 3 S D RΣ 4 5 SG 5 CΣ SG 7

\*ツイストシールド線使用

<結線図2>

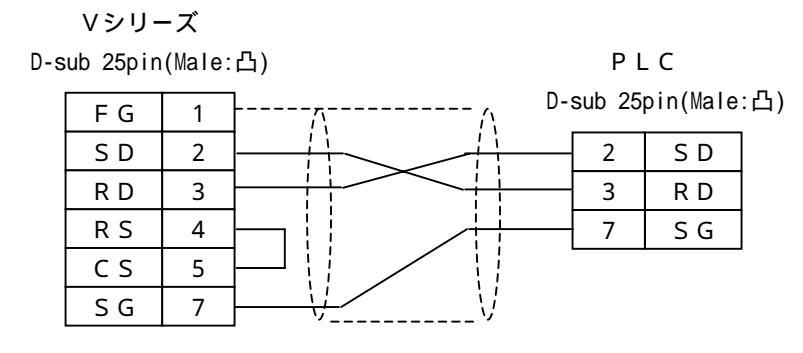

\*ツイストシールド線使用

RS-485 <結線図3>

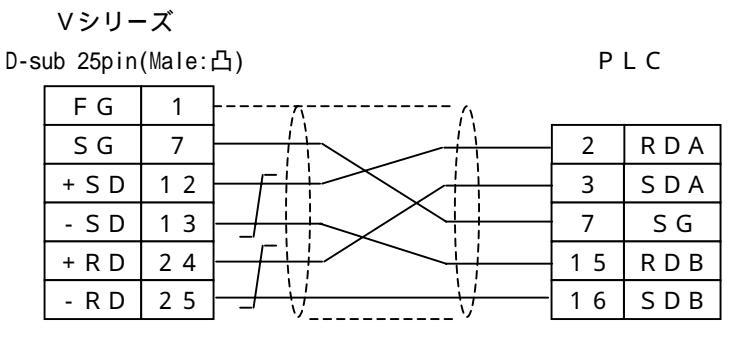

\*ツイストシールド線使用

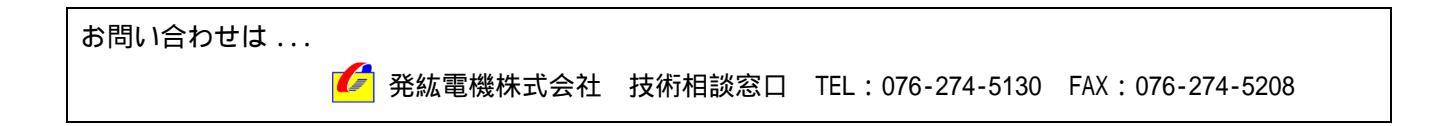